# 【抽選申込編】 守山市公共施設予約システム

# 1. 抽選への申込手順 (1/4)

| <ul> <li>施設検索 × +</li> </ul>                            |                                |                                       |                     |            |     | -         |
|---------------------------------------------------------|--------------------------------|---------------------------------------|---------------------|------------|-----|-----------|
| $\leftarrow$ $\rightarrow$ C $\bigcirc$ https://www.res | erve1.jp/studio/member/member_ | select.php                            |                     | ۲ <b>0</b> | £'≡ | 🕀 (同期していま |
| <b>★ブックマーク お知らせ</b> 空き!                                 | 電会・予約 抽選情報                     | 施設ご案内                                 | バスワード忘れ             | 利用者登録      |     | ログイン      |
|                                                         | 1<br>下の2<br>で<br>空き状況からみる      | 用する施設を検索しま<br><ニューを選択してくた<br>施設名称でさがす | す。<br>ぎさい。<br>利用目的で | さがす        |     |           |

| □ □ 抽選申込リスト                      | •                    | × +                                                     |                                    |                        |         |       |            |
|----------------------------------|----------------------|---------------------------------------------------------|------------------------------------|------------------------|---------|-------|------------|
| $\leftarrow$ $\rightarrow$ C (   | බ 🗅 http:            | s://www.reserve1.jp/studio                              | o/member/member_sele               | ct.php                 |         | 20    |            |
| ★ <b>ブックマーク</b><br>ゲスト様ご利用ありがとう。 | <b>お知らせ</b><br>ございます | 空き照会・予約                                                 | 抽選情報                               | 施設ご案内                  | バスワード忘れ | 利用者登録 | ログイン       |
|                                  |                      |                                                         |                                    | 抽選受付施設一覧               |         |       |            |
|                                  |                      |                                                         | 10月1                               | 14日現在の抽選施設情報で          | ्व.     |       |            |
|                                  |                      | <b>亚動公園(市民体育館)</b>                                      |                                    |                        |         |       |            |
|                                  |                      | 麗申込                                                     |                                    |                        |         |       |            |
|                                  | 【対象<br>【受付<br>【確認    | 。<br>(年月】2022年01月<br>(期間】2021年10月01日<br>(期間】2021年10月18日 | (金)00時~2021年10月<br>(月)00時~2021年10月 | 16日(土)12時<br>28日(木)12時 |         |       |            |
|                                  |                      | JUNIE 2021-10/ 100                                      | (/)/0000 2021-10/                  |                        |         |       |            |
|                                  | 2                    |                                                         |                                    |                        |         | ररक   | ページを印刷する 🖶 |
|                                  |                      |                                                         |                                    | Provided by Reserve Ma | rt      |       |            |

# 1. ①をクリック

- 2. ②を確認し、抽選申込を 実施する期間を確認する。
- 3. ③をクリック

#### 1. 抽選への申込手順 (2/4)

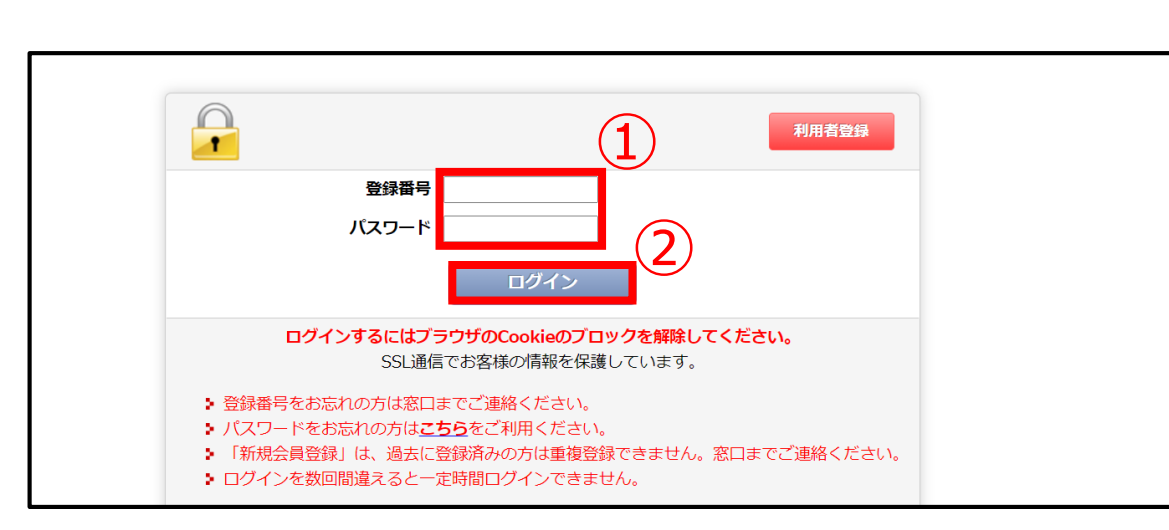

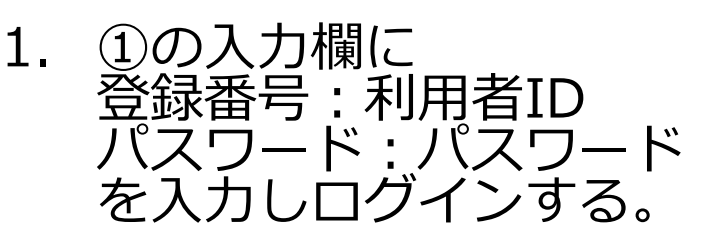

# 2. ②をクリック

| <b>★ブックマーク</b><br>琵琶湖 太郎様ご利用ありがとうご                                  | <b>お知らせ</b><br>ざいます | 空き照会               | ・予約                 |                                                     | 抽選情報                | ž                   | 施設                  | ご案内                 |                     | お客様                 | 情報                  |                     | ログアウ                | Þ                   |                |
|---------------------------------------------------------------------|---------------------|--------------------|---------------------|-----------------------------------------------------|---------------------|---------------------|---------------------|---------------------|---------------------|---------------------|---------------------|---------------------|---------------------|---------------------|----------------|
| 抽選受付施設一覧                                                            | ■当選者(               | よ利用確認期間            | 内に使用料               | の支払いを                                               | を済ませて               | ください。               |                     |                     |                     |                     |                     | _                   | 6                   | )                   |                |
| <u>2022年01月</u><br>日月火水木金土                                          | ■当選者(<br>は、当選       | は、利用確認期<br>灌率が低下する | 間内に「利<br>場合があり      | 用しない」<br>ます。                                        | または確認               | 認を実施し               | ない場合                |                     |                     | 選択完                 | 7                   |                     |                     |                     |                |
| 2 3 4 5 6 7 8<br>9 10 11 12 13 14 15                                | 1<br>2022年01月<br>元日 | 月01日(土) †          | 民運動公                | 團(市民(                                               | <b>本育館)予</b>        |                     |                     |                     |                     |                     |                     |                     |                     |                     |                |
| 16 17 <b>18</b> 19 20 21 22<br>23 24 <b>25</b> 26 27 28 25<br>30 31 | 9                   |                    | 09:00<br>~<br>10:00 | $\begin{array}{c} 10:00\\ \sim\\ 11:00 \end{array}$ | 11:00<br>~<br>12:00 | 12:00<br>~<br>13:00 | 13:00<br>~<br>14:00 | 14:00<br>~<br>15:00 | 15:00<br>~<br>16:00 | 16:00<br>~<br>17:00 | 17:00<br>~<br>18:00 | 18:00<br>~<br>19:00 | 19:00<br>~<br>20:00 | 20:00<br>~<br>21:00 |                |
|                                                                     | 大アリーナ               | (A⊐−ト)             |                     | 2                                                   | 2                   |                     |                     |                     |                     |                     |                     |                     |                     |                     | 大アリーナ (Aコート)   |
| 抽選期間のご案内                                                            | 大アリーナ               | (В⊐−ト)             |                     |                                                     |                     |                     |                     |                     |                     |                     |                     |                     |                     |                     | 大アリーナ (Bコート)   |
| ▼受付期間<br>2021年10月01日(金)00時【開始】<br>2021年10月16日(土)12時【終了】             | 大アリーナ               | (Cコート)             |                     |                                                     |                     |                     | (5                  |                     |                     |                     |                     |                     |                     |                     | 大アリーナ(Cコート)    |
| ▼抽潑日                                                                | ··· 会!              | 養室 A               |                     |                                                     |                     |                     |                     |                     |                     |                     |                     |                     |                     |                     | 会議室A           |
| 2021年10月17日(日)                                                      | 슸뷺                  | 橫室B                |                     |                                                     |                     |                     |                     |                     |                     |                     |                     |                     |                     |                     | 会議室B           |
| ▼当選利用確認期間<br>2021年10月18日(月)00時【開始】                                  | 選引                  | F控室                |                     |                                                     |                     |                     |                     |                     |                     |                     |                     |                     |                     |                     | 選手控室           |
| 2021年10月18日(月)00時【開始】<br>2021年10月28日(木)12時【終了】                      |                     |                    | 09:00               | 10:00                                               | 11:00               | 12:00               | 13:00               | 14:00               | 15:00               | 16:00               | 17:00               | 18:00               | 19:00               | 20:00               |                |
| □ 選択可能 〇利用不可 💠 保                                                    | 诗                   |                    | $\sim$ 10:00        | ~<br>11:00                                          | ~<br>12:00          | ~<br>13:00          | ~<br>14:00          | ~<br>15:00          | ~<br>16:00          | ~<br>17:00          | $\sim$ 18:00        | ~<br>19:00          | ~<br>20:00          | ~<br>21:00          |                |
|                                                                     |                     |                    |                     |                                                     |                     |                     |                     |                     |                     |                     | スマホ                 |                     | ページ                 | を印刷する               | - 帚 ベージの上に戻る 🌣 |

| 3. | ③のカレンダー表示から |
|----|-------------|
|    | 抽選に申し込む日をク  |
|    | リック         |

4. ④の表から抽選に申し込 む時間と部屋を選択(⑤参 照)

5. ⑥をクリック

#### 1. 抽選への申込手順 (3/4)

| 市民運動公園(市民体育館)                                                            |
|--------------------------------------------------------------------------|
| 抽選申込みはまだ完了していません                                                         |
| 日時選択 必要項目入力 最終確認 申込完了                                                    |
| 2022年01月01日(土)                                                           |
| ★アリーナ (Aコート) 09:00~13:00<br>★アリーナ (Bコート) 09:00~13:00                     |
|                                                                          |
| ◎ Udd C 9 S<br>会議室A、会議室B、選手控室は「どこでも」の対象外です                               |
| 予定人数     2                                                               |
| 利用目的                                                                     |
| ●バレーボール ○バスケットボール ○バドミントン ○インディアカ ○硬式テニス ○ ソフトテニス ○卓球 ○剣道 ○空手道 ○レクリエーション |
| ※ その他の場合は、下記に入力してください。(入力が優先されます。)                                       |
|                                                                          |
| (3)                                                                      |
| 入力内容を確認してボタンを押してください                                                     |
| 戻る 次へ                                                                    |
| I                                                                        |

#### 1. ①,②,③の項目をすべて記入 する。

# 2. ④をクリック

①の「どこでも申込み」は、下表のように申し込んだ場合(A]-ト+B]-ト)に、「A]-ト+C]-ト」「B]-ト+C]-ト」の抽選にも参加することができます。

|              | 09:00<br>~<br>10:00 | $10:00 \\ \sim \\ 11:00$ | 11:00<br>~<br>12:00 | 12:00<br>~<br>13:00 | 13:00<br>~<br>14:00 | 14:00<br>~<br>15:00 | 15:00<br>~<br>16:00 | 16:0<br>~<br>17:0 |
|--------------|---------------------|--------------------------|---------------------|---------------------|---------------------|---------------------|---------------------|-------------------|
| 大アリーナ (Aコート) |                     | V                        | V                   |                     |                     |                     |                     |                   |
| 大アリーナ (Bコート) |                     |                          |                     |                     |                     |                     |                     |                   |
| 大アリーナ (Cコート) | 0                   |                          |                     |                     |                     |                     |                     |                   |
| 会議室A         | 0                   |                          |                     |                     |                     |                     |                     |                   |
| 会議室B         | 0                   | 0                        |                     |                     |                     |                     |                     |                   |
| 選手控室         | 0                   |                          |                     |                     |                     |                     |                     |                   |
|              | 09:00<br>~<br>10:00 | 10:00<br>~<br>11:00      | 11:00<br>~<br>12:00 | 12:00<br>~<br>13:00 | 13:00<br>~<br>14:00 | 14:00<br>~<br>15:00 | 15:00<br>~<br>16:00 | 16:0<br>~<br>17:0 |

・守山町公園(ふれあい)テニスコート

・市民運動公園(スポーツ広場、テニスコート)

・市民体育館(大アリーナ、多目的アリーナ)

#### 4

# 1. 抽選への申込手順 (4/4)

| 市民運動公園(市民体育館)                                                               | ] 1. ①をクリック                                                |
|-----------------------------------------------------------------------------|------------------------------------------------------------|
| 抽選申込みはまだ完了していません                                                            |                                                            |
| 日時選択 必須項目入力 最終確認 申込完了                                                       |                                                            |
| 2022年01月01日(土)                                                              | 2. ②の画面が表示されるの                                             |
| 大アリーナ (Aコート) 09:00~13:00<br>オアリーナ (Aコート) 09:00~13:00                        | で③をクリック                                                    |
| び ( ) ( ) ( ) ( ) ( ) ( ) ( ) ( ) ( ) (                                     |                                                            |
| する<br>会議室A、会議室B、選手控室は「どこでも」の対象外です                                           |                                                            |
| 予定人数                                                                        | <ul><li>3. ④の表示がされると</li></ul>                             |
| 21名                                                                         | 抽選の申込が完了となる。                                               |
| パレーボール                                                                      |                                                            |
|                                                                             |                                                            |
| 入力内容を確認してボタンを押してください                                                        | 注意                                                         |
|                                                                             | 申込み内容は、全てが当選するか、全てが落                                       |
|                                                                             | 選することとなります。                                                |
| + Marc                                                                      | (例)                                                        |
| の知うと 空き飛 ががいたらにていたりがする ではな しょう ひょうちょう しょう しょう しょう しょう しょう しょう しょう しょう しょう し | 9:00 10:00 11:00 12:00                                     |
| よろしいですか?                                                                    | 利用時間  ~   ~   ~   ~                                        |
| ОК <b>キャンセル</b>                                                             | 10:00 11:00 12:00 13:00                                    |
| 抽選甲込みはまた完了し                                                                 |                                                            |
|                                                                             |                                                            |
| の2013년 포경제조·가원 加速時報 旭改(米内 の台報時報 ロッアクト<br>ございます                              | ・Aコートは申込者が1名のため、抽選はあ                                       |
| (4) ご利用ありがとうございます。                                                          | りませんが、Bコートは他に申込者がいる時                                       |
| <ul> <li>抽選申込みが完了しましたのでお確かめください。</li> <li>受付番号:10008318</li> </ul>          | 間帯は抽選となり、いずれかの時間帯の抽選                                       |
|                                                                             | で 高度した 場 っ は、 主 この 中 し 込 の 内 合か 洛<br>選 す る こ と と な り ま す 。 |
| 市民運動公園(市民体育館)                                                               |                                                            |

#### 2-1. 抽選の参加状況

| <b>お知らせ</b> 空き照会・予約<br>ございます                                          | 抽選情報 施設ご案内                           | お客様情報                                       | ログアウト                           |     |                       |
|-----------------------------------------------------------------------|--------------------------------------|---------------------------------------------|---------------------------------|-----|-----------------------|
| <b>抽選申込</b> 申込状況 当選利用確                                                | 部 抽選受付施設一覧                           | _                                           |                                 | 1.  | ①をクリック                |
| 1 ご利月                                                                 | 用の端末により時間に誤差があります<br>余裕をもってお申込みください。 | •                                           |                                 |     |                       |
| 市民運動公園(市民体育館)                                                         |                                      | 【対象年月】2<br>【開始】2021年10月01<br>【終了】2021年10月16 | 2022年01月<br>日(金)00時<br>5日(土)12時 | 2.  | ②のように抽選内容の確<br>認ができる。 |
| お知らせ空き照会・予約                                                           | 抽選情報 施設ご案内                           | お客様情報                                       | ログアウト                           |     |                       |
| → 世辺<br>・<br>・<br>・<br>・<br>・<br>・<br>・<br>・<br>・<br>・<br>・<br>・<br>・ | 認用の注意を見ていた。                          |                                             |                                 | 赤枠の | の表示は、                 |
| 2                                                                     |                                      | (受付番号:10008                                 | 318) キャンセルする                    | 次の  | それぞれの期間で表示が変わります。     |
| 2022年01月01日(土)                                                        |                                      |                                             | ▲閉じる                            |     |                       |
| 大アリーナ(Aコート) 09:00~13:00<br>大アリーナ(Bコート) 09:00~13:00<br>どこでも申込み         |                                      |                                             |                                 | 【抽〕 | 選申込み期間中】              |
| する<br>- 予定人数<br>21名                                                   |                                      |                                             |                                 | 【抽〕 | 選中】                   |
| 利用目的<br>パレーボール                                                        |                                      |                                             |                                 | 【利用 | <b>韦確認中】</b>          |
| ▼申込み2 市民公園野球場 (抽選申込み期間                                                | 即中)                                  |                                             |                                 |     |                       |

#### 2-2. 当落の確認

| 抽選申込 申込状況                            | 当選利用確認          |
|--------------------------------------|-----------------|
| ▼申込み1 総合公園多目的広場                      | (抽選中)           |
|                                      | (受付番号:10008332) |
| 2022年01月01日(土)※当選<br>(利用確認を登録してくたさい) | ▼詳細設定           |
|                                      |                 |
| ▼申込み2 総合公園多目的広場                      | (抽選中)           |
|                                      | (受付番号:10008325) |
| 2022年01月01日(土)※落選                    | ▼詳細設定           |
| ▼申込み3 総合公園多目的広場                      | (抽選中)           |
|                                      | (受付番号:10008324) |
| 2022年01月01日(土)※当選<br>(利用確認を登録してください) | ▼詳細設定           |
| ▼申込み4 市民運動公園(市民体                     | 育館) (利用確認中)     |

抽選後(原則各月20日)、 赤枠のように、日時の後 ろに ※当選 ※落選 が表示される。

※当選者には、利用者登録で設定されているメールアドレスに抽選結果が送付されます。

# 3. 当選後の手順 (1/3)

| <mark>お知らせ</mark><br><sup>\ます</sup>     | 空き照会・予約  | 抽選情報 | 施設ご案内 | お客様情報                          | ログアウト                |  |  |
|-----------------------------------------|----------|------|-------|--------------------------------|----------------------|--|--|
| 抽選申込                                    | 申込状況 当選邦 |      |       |                                |                      |  |  |
| —————————————————————————————————————   |          |      |       |                                |                      |  |  |
| ご利用の端末により時間に誤差があります。<br>余裕をもってお申込みください。 |          |      |       |                                |                      |  |  |
| 一一 市民運動公                                | 園(市民体育館) |      |       |                                |                      |  |  |
|                                         | _        |      |       | 【対象年月】                         | 2022年01月             |  |  |
| 抽選申込                                    |          |      |       | 【開始】2021年10月0<br>【終了】2021年10月1 | 1日(金)U0時<br>6日(土)12時 |  |  |

1. ①をクリック

# 3. 当選後の手順 (2/3)

| <b>お知らせ</b><br>ざいます                                                                                                    | 空き照会・予約                                                    | 抽選情報                                 | 施設ご案内        | お客様情報        | ログアウト        |  |  |
|----------------------------------------------------------------------------------------------------|------------------------------------------------------------|--------------------------------------|--------------|--------------|--------------|--|--|
| 抽選申込                                                                                                    | 申込状況 当選邦                                                   | 利用確認                                 |              |              |              |  |  |
| 当選利用確認                                                                                                    |                                                            |                                      |              |              |              |  |  |
| <ul> <li>当選利用確認について</li> <li>利用確認期間内に、当選箇所を「利用する」または「利用しない」を選択してください。</li> <li>利用確認が無い、または「利用しない」場合は、当選は無効(空き)となります。</li> <li>利用確認が無い、または「利用しない」を選択すると、当選確率が悪くなる場合があります。</li> <li>端末により時間に誤差がありますので、期間内の時間に余裕をもってお早目に確認してください。</li> </ul> |                                                            |                                      |              |              |              |  |  |
| 未確認リスト<br>市民運動公園(市民体育                                                                                                    | <u>+リスト</u><br>手館)                                         |                                      |              |              |              |  |  |
|                                                                                                    |                                                            |                                      |              | (受付          | 番号:10008318) |  |  |
| 申込み箇所                                                                                                    | 大アリーナ (Aコート)<br>09:00~13:00<br>大アリーナ (Bコート)<br>09:00~13:00 |                                      |              |              |              |  |  |
| 当選箇所                                                                                                    | 大アリーナ (Aコート)<br>09:00~13:00<br>大アリーナ (Bコート)<br>09:00~13:00 |                                      |              |              |              |  |  |
| 利用日                                                                                                    | 2022年01月01日                                                |                                      |              |              |              |  |  |
| どこでも申込み                                                                                                    | する                                                         |                                      |              |              |              |  |  |
| 予定人数                                                                                                    | 21名                                                        |                                      |              |              |              |  |  |
| 利用目的                                                                                                    | バレーボール                                                     |                                      |              |              | (1)          |  |  |
| 利用確認                                                                                                    | 確認期間:10月1<br>「利用しない」ま<br>利用する 利                            | 4日00時~28日12時<br>たはどちらも選択しないは<br>用しない | 場合は、次回の当選確率が | 低下する場合があります。 |              |  |  |

 ①内より 利用する 利用しない どちらかをクリック

# 3. 当選後の手順 (3/3)

| _ |             |                                                                                    |
|---|-------------|------------------------------------------------------------------------------------|
| J | 未確認リスト 確認済み | JZF                                                                                |
|   | 市民運動公園(市民体育 | 館)                                                                                 |
| ľ |             | (受付番号:10008318                                                                     |
|   |             | 大アリーナ (Aコート)<br>09:00~13:00                                                        |
|   | 申込み箇所       | 大アリーナ(Bコート)<br>09:00~13:00                                                         |
|   | 当選箇所        | 大アリーナ (Aコート)<br>09:00~13:00<br>大アリーナ (Bコート)<br>09:00~13:00                         |
|   | 利用日         | 2022年01月01日                                                                        |
| l | どこでも申込み     | बेड                                                                                |
|   | 予定人数        | 21名                                                                                |
| l | 利用目的        | パレーボール                                                                             |
|   | 利用確認        | 確認期間:10月14日00時~28日12時<br>「利用しない」またはどちらも選択しない場合は、次回の当選確率が低下する場合があります。<br>利用する 利用しない |

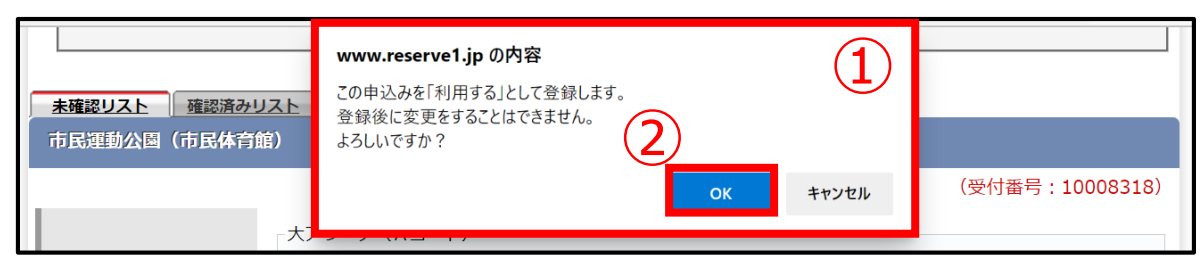

| 抽選 | 申込状況 | 当選利用確認                                                      |  |
|----|------|-------------------------------------------------------------|--|
| 3  |      | ご利用ありがとうございます。<br>当選利用確認が完了しましたのでお確かめください。<br>受付番号:10008318 |  |

「利用する」を選んだ場合

- ①の画面が表示されるの で②をクリック
- 2. ③の表示がされると 当選内容が仮予約となる。
- 3. 施設で入金すると本予約 となる。

#### (参考)当選後の手順

| <mark>お知らせ</mark><br>います                                   | 空き照会・予約  | 抽選情報 | 施設ご案内 | お客様情報 | ログアウト |  |  |  |  |  |
|------------------------------------------------------------|----------|------|-------|-------|-------|--|--|--|--|--|
| 抽選申込                                                       | 申込状況 当選利 |      |       |       |       |  |  |  |  |  |
|                                                            |          |      |       |       |       |  |  |  |  |  |
| ご利用の端末により時間に誤差があります。<br>余裕をもってお申込みください。                    |          |      |       |       |       |  |  |  |  |  |
| 市民運動公園(市民体育館)                                              |          |      |       |       |       |  |  |  |  |  |
| 【対象年月】2022年01月                                             |          |      |       |       |       |  |  |  |  |  |
| 抽選申込     【開始】2021年10月01日(金)00時       【終了】2021年10月16日(土)12時 |          |      |       |       |       |  |  |  |  |  |

A すべて落選している場合

または B 当選した場合の 抽選日当日 ※各月20日抽選後~21日0:00まで

| <b>お知らせ</b><br><sup>≝います</sup>                                                                                                    | 空き照会・予約 | 約 抽選情報 | 施設ご案内 | お客様情報 | ログアウト |  |  |  |  |  |
|----------------------------------------------------------------------------------------------------|---------|--------|-------|-------|-------|--|--|--|--|--|
| 抽選申込                                                                                                    | 申込状況    | 当選利用確認 |       |       |       |  |  |  |  |  |
| 当選利用確認                                                                                                    |         |        |       |       |       |  |  |  |  |  |
| <ul> <li>当選利用確認について</li> <li>利用確認期間内に、当選箇所を「利用する」または「利用しない」を選択してください。</li> <li>利用確認が無い、または「利用しない」場合は、当選は無効(空き)となります。</li> <li>利用確認が無い、または「利用しない」を選択すると、当選確率が悪くなる場合があります。</li> <li>端末により時間に誤差がありますので、期間内の時間に余裕をもってお早目に確認してください。</li> </ul> |         |        |       |       |       |  |  |  |  |  |
| <u>未確認リスト</u><br>確認済みリスト                                                                                                    |         |        |       |       |       |  |  |  |  |  |
| 未確認リストはありません                                                                                                    |         |        |       |       |       |  |  |  |  |  |

#### ①をクリックしたときに

#### ②の表示となる。